# Replace the Default Self-Signed Certificate with a 3rd Party SSL Certificate on the RV34x Series Router

#### Introduction

A digital certificate certifies the ownership of a public key by the named subject of the certificate. This allows relying parties to depend upon signatures or assertions made by the private key that corresponds to the public key that is certified. A router can generate a self-signed certificate, a certificate created by a network administrator. It can also send out requests to Certificate Authorities (CAs) to apply for a digital identity certificate. It is important to have legitimate certificates from third-party applications.

There are two ways that CA signs the certificates:

1. CA signs the certificate with private keys.

2. CA signs the certificates using Certificate Signing Request (CSR) generated by the RV34x.

Most commercial certificate vendors use intermediate certificates. As the intermediate certificate is issued by the Trusted Root CA, any certificate issued by the intermediate certificate inherits the trust of the Trusted Root, like a certification chain of trust.

## Objective

This article aims to show how to request and upload a 3<sup>rd</sup> party Secure Sockets Layer (SSL) certificate issued by a CA to replace the self-signed certificate on the RV34x Router.

## **Applicable Devices**

- RV340
- RV340W
- RV345
- RV345P

#### **Software Version**

• 1.0.01.17

# Replace the Default Self-Signed Certificate with a 3<sup>rd</sup> Party SSL Certificate

#### **Generate a CSR**

Step 1. Log in to the web-based utility of the router and choose Administration >

Certificate.

| Getting Started                    |
|------------------------------------|
| Status and Statistics              |
| <ul> <li>Administration</li> </ul> |
| Reboot                             |
| File Management                    |
| Diagnostic                         |
| License                            |
| Certificate                        |
| Config Management                  |

Step 2. Under the Certificate Table, click the Generate CSR/Certificate button.

|   | Index | Certificate | Used By   | Туре              | Signed By   | Duration                 |
|---|-------|-------------|-----------|-------------------|-------------|--------------------------|
|   | 1     | Default     | WebServer | Local Certificate | Self Signed | From 2012-07-12,00:00:00 |
|   |       |             |           |                   |             | To 2042-07-05,00:00:00   |
|   | 2     | FindIT      | -         | Local Certificate | Self Signed | From 2017-07-14,00:00:00 |
|   |       |             |           |                   |             | To 2018-07-09,00:00:00   |
|   | Delet | e           | Export    | Detail            | Import      |                          |
| _ |       |             |           |                   |             |                          |

Step 3. In the *Generate CSR/Certificate* window, click the *Type* drop-down arrow and choose **Certificate Signing Request**.

| Generate CSR/Certificate |                             |  |
|--------------------------|-----------------------------|--|
| Туре                     | Self-Signing Certificate    |  |
| Certificate Name         | Certificate Signing Request |  |

Step 4. Enter a name for the certificate in the Certificate Name field.

| Generate CSR/Certificate |                                |  |  |  |
|--------------------------|--------------------------------|--|--|--|
| Туре                     | Certificate Signing Request \$ |  |  |  |
| Certificate Name         | 34xrouter                      |  |  |  |

Note: In this example, 34xrouter is used.

Step 5. Enter an alternative name in the *Subject Alternative Name* field and then click the **FQDN** radio button below it to match. The alternative name will be the domain name that can be used to access the router.

| Subject Alternative Name | RVrouter.com           |
|--------------------------|------------------------|
|                          | IP Address OFQDN Email |

Note: In this example, RVrouter.com is used.

Step 6. Click the Country Name drop-down arrow to choose the country of your location.

|              | 🔵 IP Address 📀 FQDN 🔵 Email |   |
|--------------|-----------------------------|---|
| Country Name | US - United States          | ¢ |

Note: In this example, US - United States is chosen.

Step 7. Enter the name of the state or province in the State or Province Name(ST) field.

| Country Name               | US - United States |
|----------------------------|--------------------|
| State or Province Name(ST) | California         |

**Note:** In this example, California is used.

Step 8. Enter the locality in the *Locality Name(L)* field.

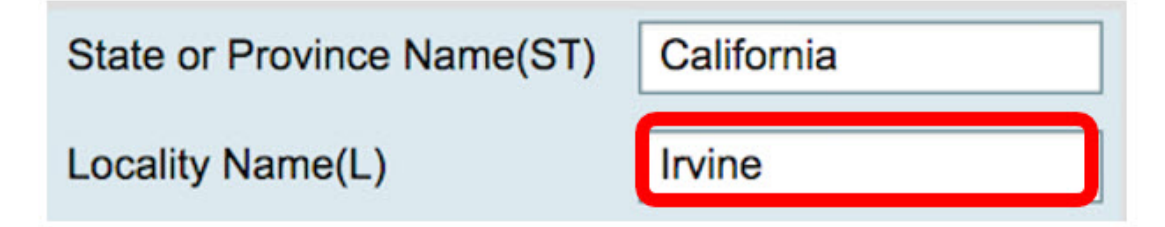

Note: In this example, Irvine is used.

Step 9. Enter the Organization Name(O) in the field provided.

| Locality Name(L)     | Irvine |  |
|----------------------|--------|--|
| Organization Name(O) | Cisco  |  |

Note: In this example, Cisco is used.

Step 10. Enter the Organization Unit Name(OU) in the field provided.

| Organization Name(O)       | Cisco |
|----------------------------|-------|
| Organization Unit Name(OU) | SBKM  |

Note: In this example, SBKM is used.

Step 11. Enter a name in the Common Name(CN) field.

| Organization Unit Name(OU) | SBKM      |  |
|----------------------------|-----------|--|
| Common Name(CN)            | 34xrouter |  |

Note: In this example, 34xrouter is used.

Step 12. Enter your email address or any email address where you want the certificate to be sent.

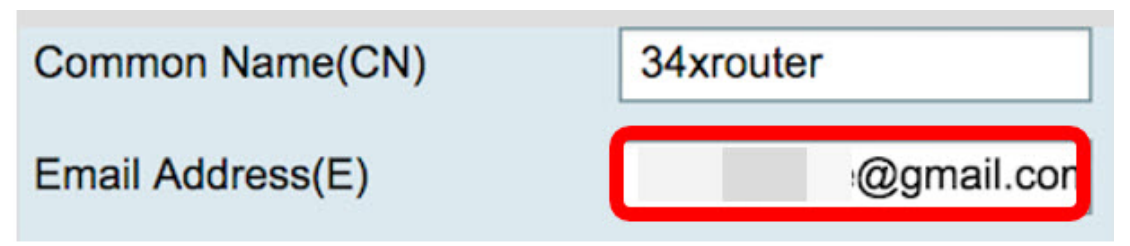

Note: In this example, a gmail.com email address is used.

Step 13. Choose a *Key Encryption Length* from the drop-down menu to set the number of bits in your key. The default length is 512.

| Email Address(E)  | )     |               | @gmail.com |
|-------------------|-------|---------------|------------|
| Key Encryption Lo | ength | √ 512<br>1024 |            |
| Generate          | Cance | 2048          |            |

**Note:** In this example, 2048 is used. This is highly recommended since a longer encryption is more difficult to decode compared to shorter keys, thus, making it more secure.

Step 14. Click Generate.

| Key Encryption Length 2048 \$ |          |        |  |  |
|-------------------------------|----------|--------|--|--|
|                               | Generate | Cancel |  |  |

The certificate request you have created will now appear in the Certificate Table.

| Ce | rtificate | Table       |           |                             |             |
|----|-----------|-------------|-----------|-----------------------------|-------------|
|    | Index     | Certificate | Used By   | Туре                        | Signed By   |
|    | 1         | Default     | WebServer | Local Certificate           | Self Signed |
|    | 2         | FindIT      | ÷.        | Local Certificate           | Self Signed |
|    | 3         | 34xRouter   | •         | Certificate Signing Request | •           |
|    |           |             |           |                             |             |

You now have successfully generated a CSR.

#### **Export the CSR**

Step 1. Check the box beside the certificate request in the Certificate Table and click Export.

| Ce | rtificate T | able          |           |                             |
|----|-------------|---------------|-----------|-----------------------------|
|    | Index       | Certificate   | Used By   | Туре                        |
|    | 1           | Default       | WebServer | Local Certificate           |
|    | 2           | FindIT        | -         | Local Certificate           |
|    | 3           | 34xRouter     |           | Certificate Signing Request |
|    | Delete      | Export Detail | Import    |                             |

Step 2. Click **Download** in the *Export Certificate* window to download the file into your computer in PEM format.

| Export Certificate            |  |
|-------------------------------|--|
| Export as PEM format          |  |
|                               |  |
| Select Destination to Export: |  |
| O PC                          |  |
| Download Cancel               |  |

You now have successfully exported the CSR into your computer.

#### Upload the CSR to the Certificate Provider

Step 1. Open the downloaded file using a notepad and copy the CSR then paste it into the field provided in the 3<sup>rd</sup> party SSL certificate provider site.

| 1. Copy and paste your CSR into this box:               | STZJWoGLiyqRIPPHKREghzRfRh9WVW9KWdXzAgMI<br>UzBRMAkGA1UdEwQCMAAwHQYDVR0OBBYEFB24F/<br>A1UdDwQEAwIF4DAYBgNVHREEETAPgg0zNHhyb3VC<br>CwUAA4IBAQAB8J/x6+BLOGr797UeHxBH8sCuBSwQ<br>dYGbI7qzZVV0+b/TvJii7jG52ojYzNDGFWamfYnoCrhv<br>x7+ooeOn9ihoOXxEFKhrn2ueaMZJKQAnFpCwapbsxf<br>pVBnwK74cfF8NBVivtX08SK6qn9qgsvxJcGxmlyBiffW<br>YZITBEWG2Q1TVIY0brOKNbir2VuGoapqspIRqMcq/yE<br>1WkB91P7hA6X4AB80cKZQEdDsCvrjtgI<br>END CERTIFICATE REQUEST |
|---------------------------------------------------------|----------------------------------------------------------------------------------------------------|
| 2. Select the server software used to generate the CSR: | Select from list:                                                                                                    |

Note: In this example, Comodo.com is used as the certificate provider.

Step 2. Select the server software used to generate the CSR. In this case, since the RV34x router is not on the list, OTHER is chosen.

| 1. Copy and paste your CSR into this box:               | STZJWoGLiyqRIPPHKREghzRfRh9WVW9KWdXzAgMI<br>UzBRMAkGA1UdEwQCMAAwHQYDVR0OBBYEFB24F/<br>A1UdDwQEAwIF4DAYBgNVHREEETAPgg0zNHhyb3VC<br>CwUAA4IBAQAB8J/x6+BLOGr797UeHxBH8sCuBSwQ<br>dYGbI7qzZVVO+b/TvJii7jG52ojYzNDGFWamfYnoCrhv<br>x7+ooeOn9ihoOXxEFKhrn2ueaMZJKQAnFpCwapbsxf<br>pVBnwK74cfF8NBVivtX08SK6qn9qgsvxJcGxmlyBiffW<br>YZITBEWG2Q1TVIY0brOkNbir2VuGoqpqspIRqMcq/yE<br>1WkB91P7hA6X4AB80cKZQEdDsCvrjtgI<br>END CERTIFICATE REQUEST |
|---------------------------------------------------------|----------------------------------------------------------------------------------------------------|
| 2. Select the server software used to generate the CSR: | OTHER                                                                                                    |

Step 3. Download your certificate into your computer.

# Upload the 3<sup>rd</sup> SSL Party Certificate

Step 1. In the web-based utility of the router, click the Import Certificate button under the

Certificate Table.

| C  | ertifica | te Table    |             |                             |             |                                                    |
|----|----------|-------------|-------------|-----------------------------|-------------|----------------------------------------------------|
|    | Index    | Certificate | Used By     | Туре                        | Signed By   | Duration                                           |
| 0  | 1        | Default     | WebServer   | Local Certificate           | Self Signed | From 2012-07-12,00:00:00<br>To 2042-07-05,00:00:00 |
|    | 2        | FindIT      | -           | Local Certificate           | Self Signed | From 2017-07-14,00:00:00<br>To 2018-07-09,00:00:00 |
|    | 3        | 34xRouter   | -           | Certificate Signing Request | -           | •                                                  |
|    | Delete   | E           | xport       | Detail Import               |             |                                                    |
| In | nport C  | ertificate  | Generate CS | R/Certificate               |             |                                                    |

Step 2. In the *Import Certificate* window, click the *Type* drop-down menu and choose **CA Certificate**.

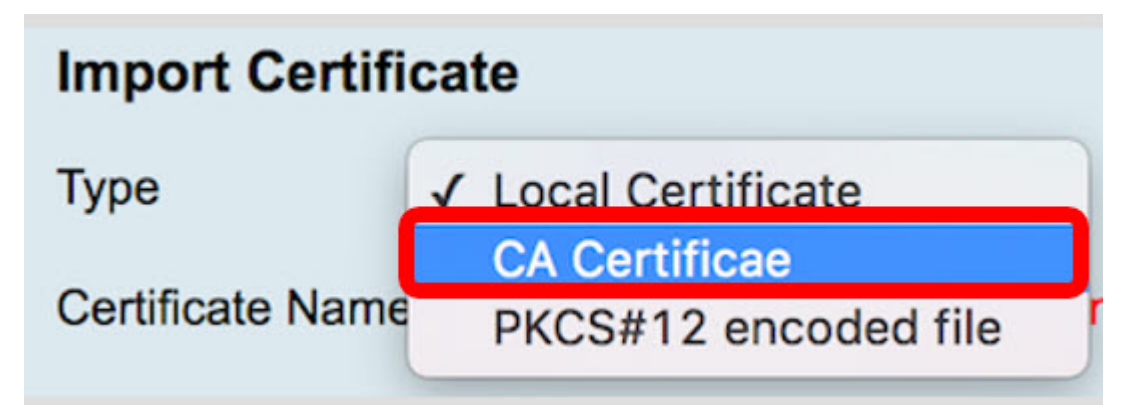

Step 3. Enter a Certificate Name in the field provided.

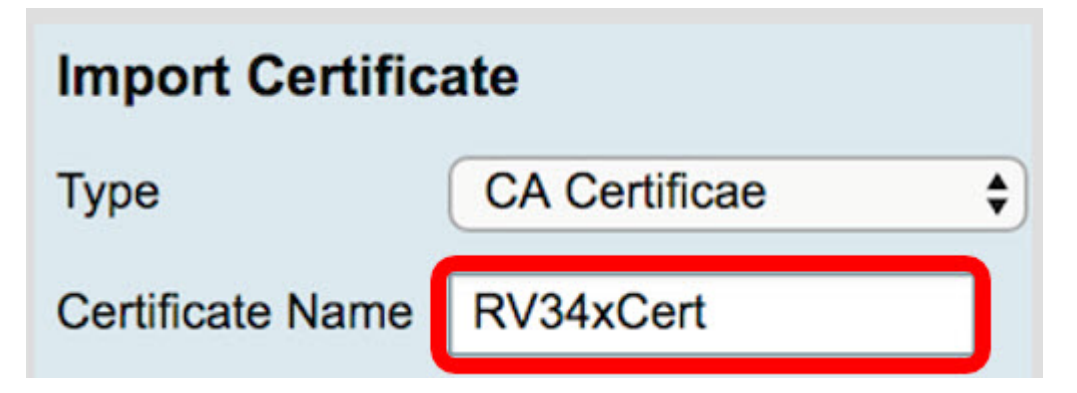

**Note:** In this example, RV34xCert is used.

Step 4. Click the **Choose File** button and locate the certificate file you have downloaded from the CA.

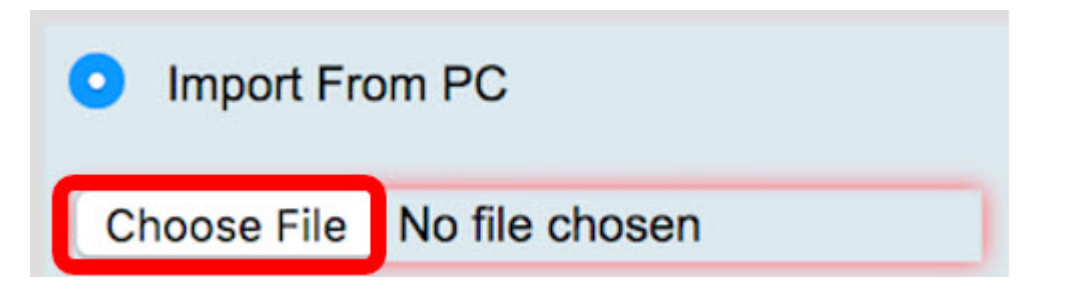

Step 5. Click on the file and then click **Open**.

| Today Default.pem ca_bundle.crt FindIT.pem RV34x.pem | Certificane<br>Itandard                                                                                              |
|------------------------------------------------------|----------------------------------------------------------------------------------------------------|
|                                                      | ca_bundle.crt                                                                                                    |
| 11                                                   | certificate - 2 KB<br>Created Today, 11:26 AM<br>Modified Today, 11:27 AM<br>Last opened Today, 11:27 AM<br>Add Tags |
| Format: All Files                                    |                                                                                                    |
|                                                      | Cancel Open                                                                                                    |

Step 6. Click Upload.

| Import From | n USB | Refresh |
|-------------|-------|---------|
| Upload      | Car   | ncel    |

The Certificate Table will now show the new certificate name and the type is now replaced with CA certificate with the label that it has been signed by the 3<sup>rd</sup> party CA.

| C | ertificat | te Table    |           |                   |                |                                                    |
|---|-----------|-------------|-----------|-------------------|----------------|----------------------------------------------------|
|   | Index     | Certificate | Used By   | Туре              | Signed By      | Duration                                           |
|   | 1         | Default     | WebServer | Local Certificate | Self Signed    | From 2012-07-12,00:00:00<br>To 2042-07-05,00:00:00 |
|   | 2         | FindIT      | -         | Local Certificate | Self Signed    | From 2017-07-14,00:00:00<br>To 2018-07-09,00:00:00 |
| P | 3         | RV34xCert   | -         | CA Certificae     | DST Root CA X3 | From 2016-03-17,00:00:00<br>To 2021-03-17,00:00:00 |
|   | Delete    | ertificate  | xport     | Detail Ir         | nport          |                                                    |

You now have successfully uploaded a 3<sup>rd</sup> party SSL certificate on the RV34x Router.

# **Replace the Default Self-Signed Certificate**

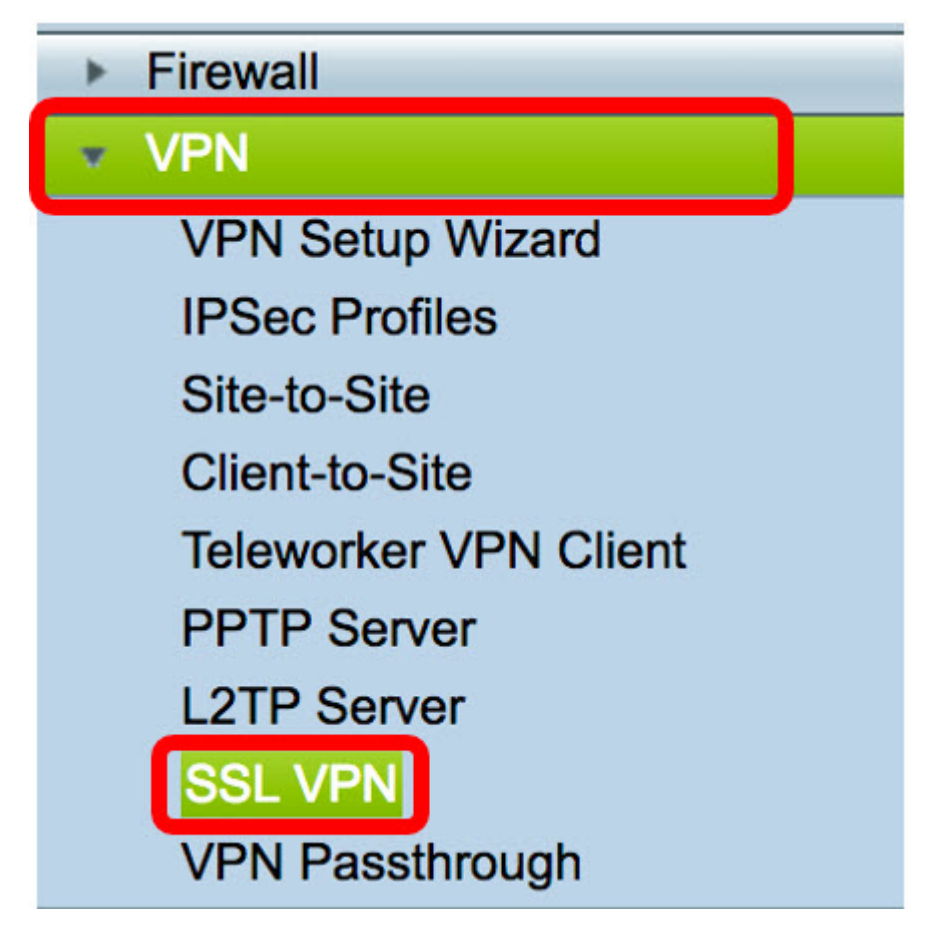

Step 1. In the web-based utility, choose **VPN > SSL VPN**.

Step 2. Click the **On** radio button to enable the Cisco SSL VPN Server.

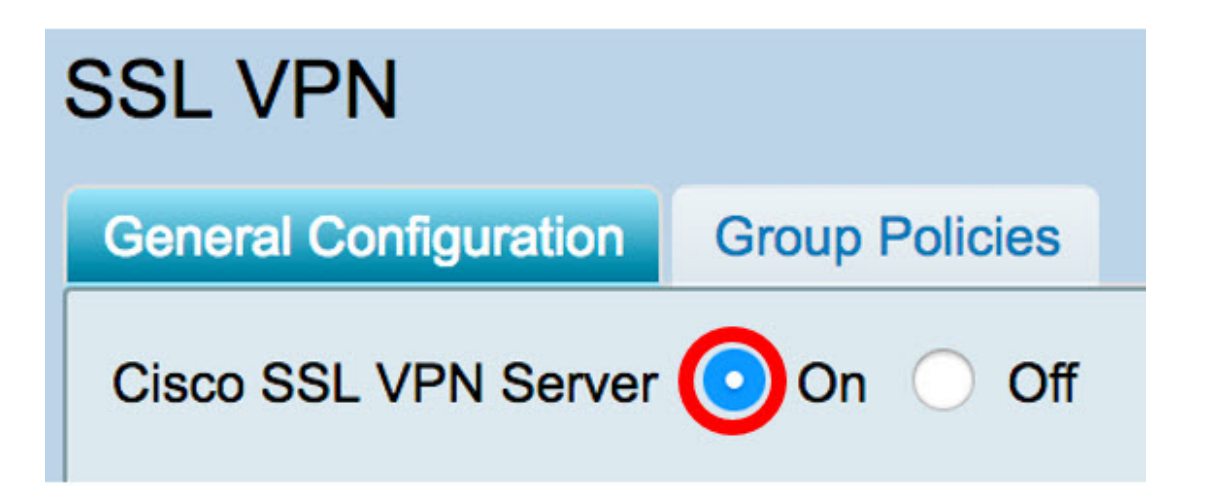

Step 3. Under Mandatory Gateway Settings, click the *Certificate File* drop-down menu and replace the default certificate by choosing the newly uploaded SSL certificate.

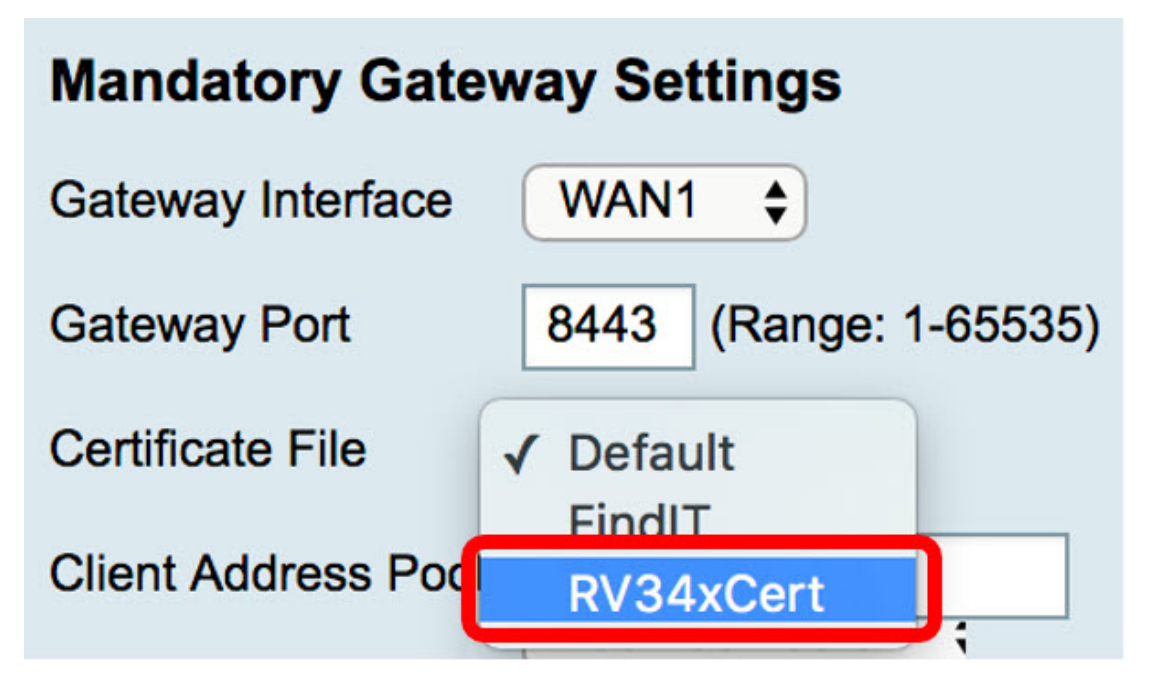

Step 4. Enter the required Client Domain in the field provided.

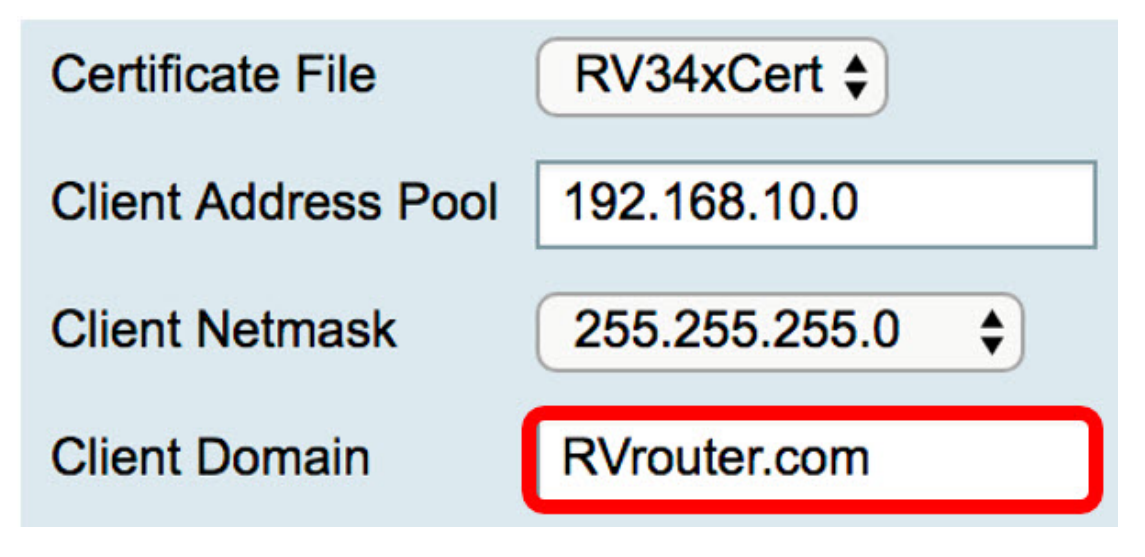

**Note:** In this example, RVrouter.com is used.

Step 5. Click Apply.

| Cancel |
|--------|
|        |

You now have successfully replaced the default self-signed certificate with the 3<sup>rd</sup> party SSL certificate.

You might find also this article informative: <u>RV34x Series Router Frequently Asked</u> <u>Questions (FAQs)</u>

This site offers several links to other articles you might find interesting: <u>RV34x Series Router</u> <u>Product Page</u>